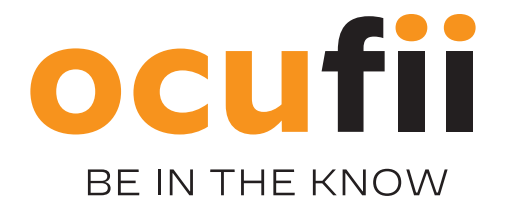

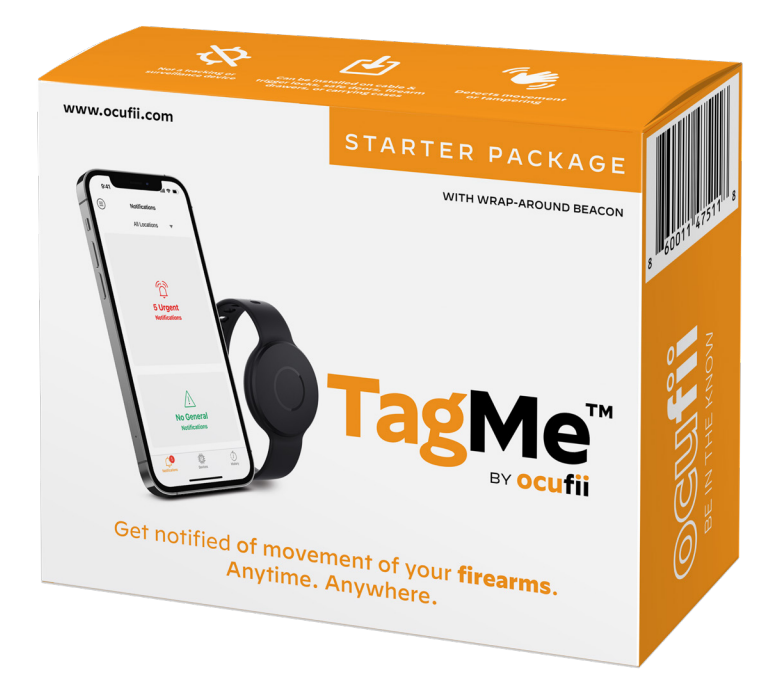

# TM-P1 QUICK START GUIDE

www.ocufii.com

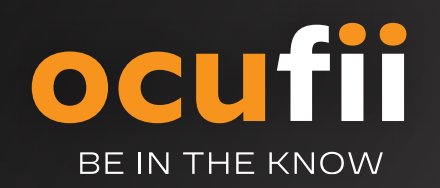

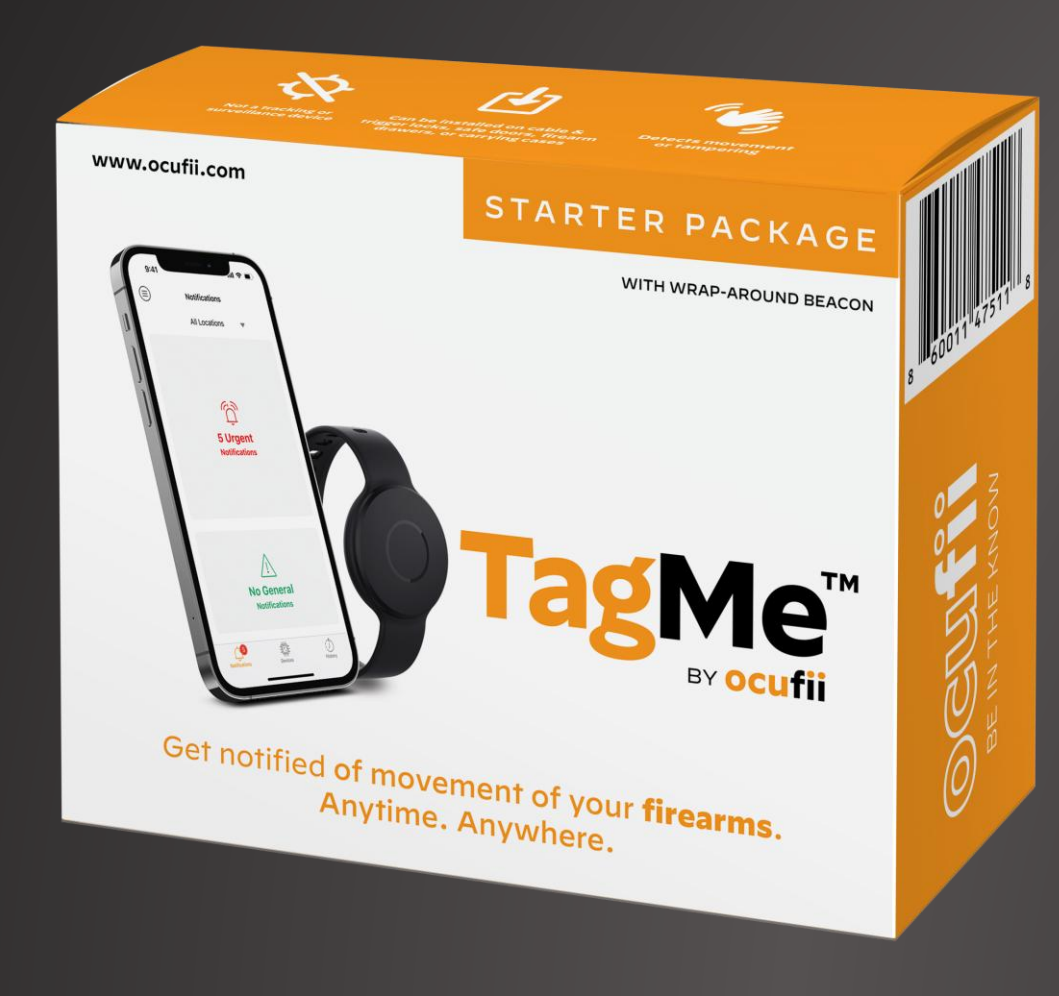

# TM-P1-BLK

Movement Detection Starter Package with Base Station & Wrap-Around Beacon making it easy for firearm owners to deploy, setup, and start using their movement detection system.

This package includes (1) Base Station
(1) 120 Volt Outlet Adapter
(1) Wrap-Around Beacon
(1) Key Ring Holder
(1) Set of Outlet Faceplate Screws

# **OCUTII** BE IN THE KNOW

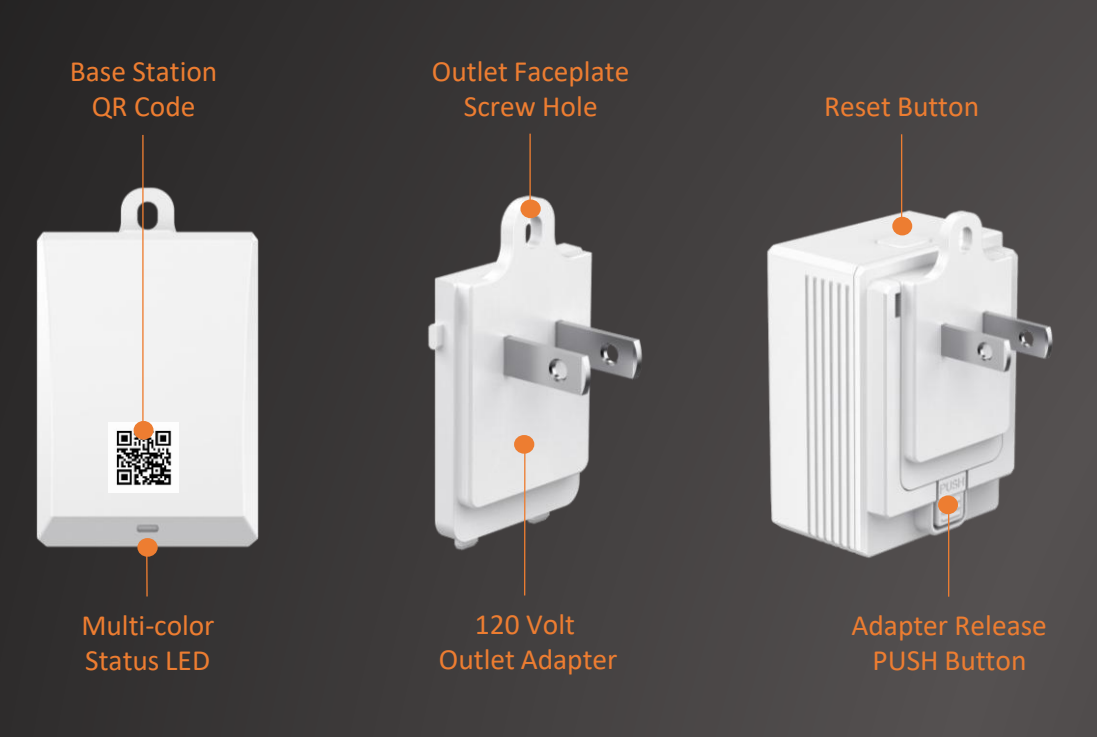

#### **Base Station – TM-GW1-WHT**

The TagMe Base Station is the smart data hub that communicates with & integrates all Ocufii beacons in your home system. The base station connects wirelessly to the home Wi-Fi network and plugs into a 120V outlet.

Locate the base station close to the Ocufii beacons and home Wi-Fi router for optimal system communication.

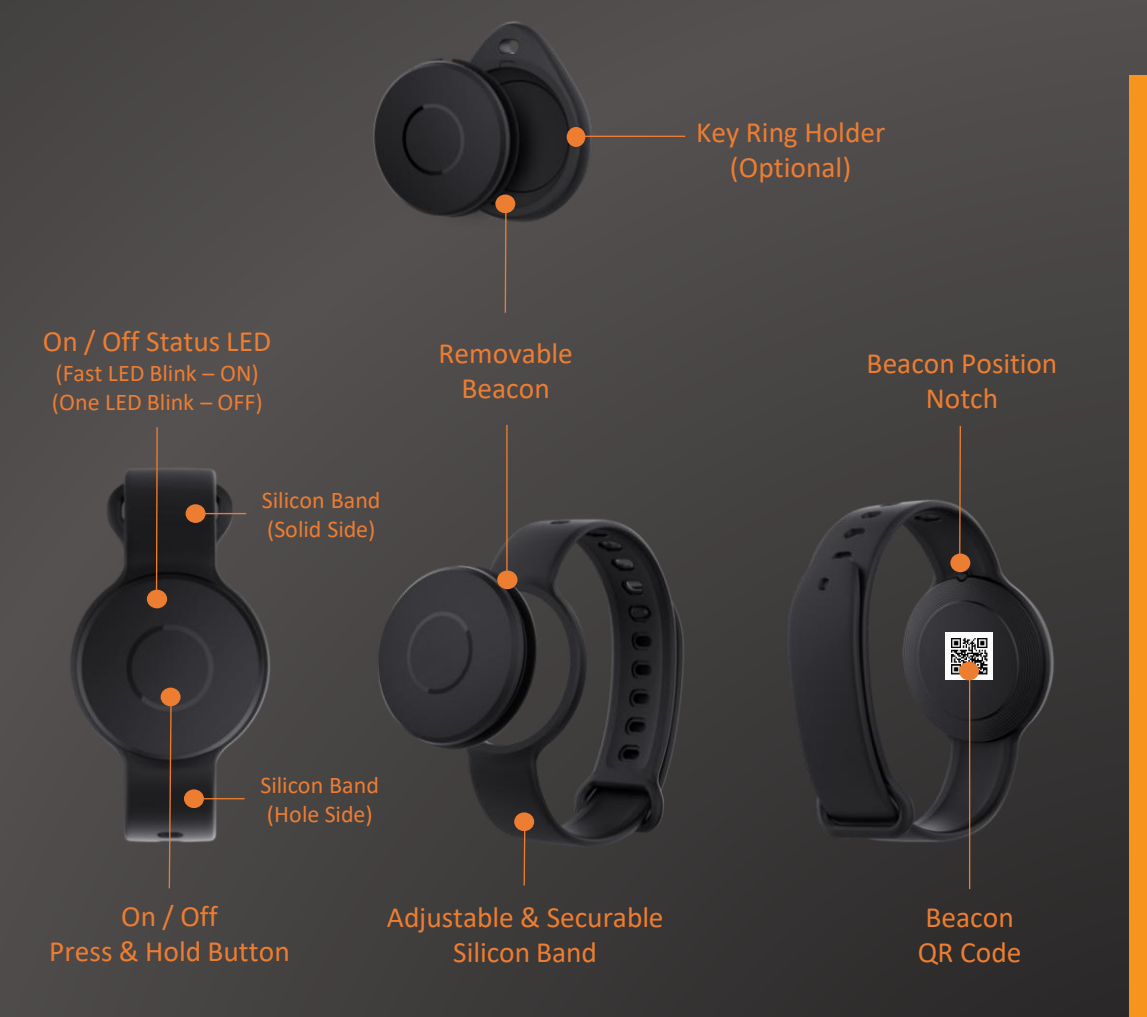

#### Wrap-Around Beacon – TM-B1-BLK

The TagMe Wrap-Around Beacon is a movement detection device developed by Ocufii. This beacon includes a silicone band and key ring adapter making it simple to install directly on any firearm, firearm safety device, storage case, or carrying bag.

Locate the beacon(s) close to the Ocufii base station for optimal system communication.

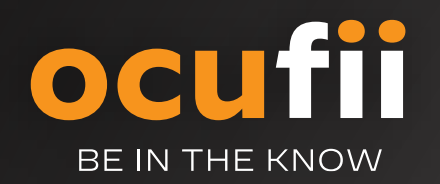

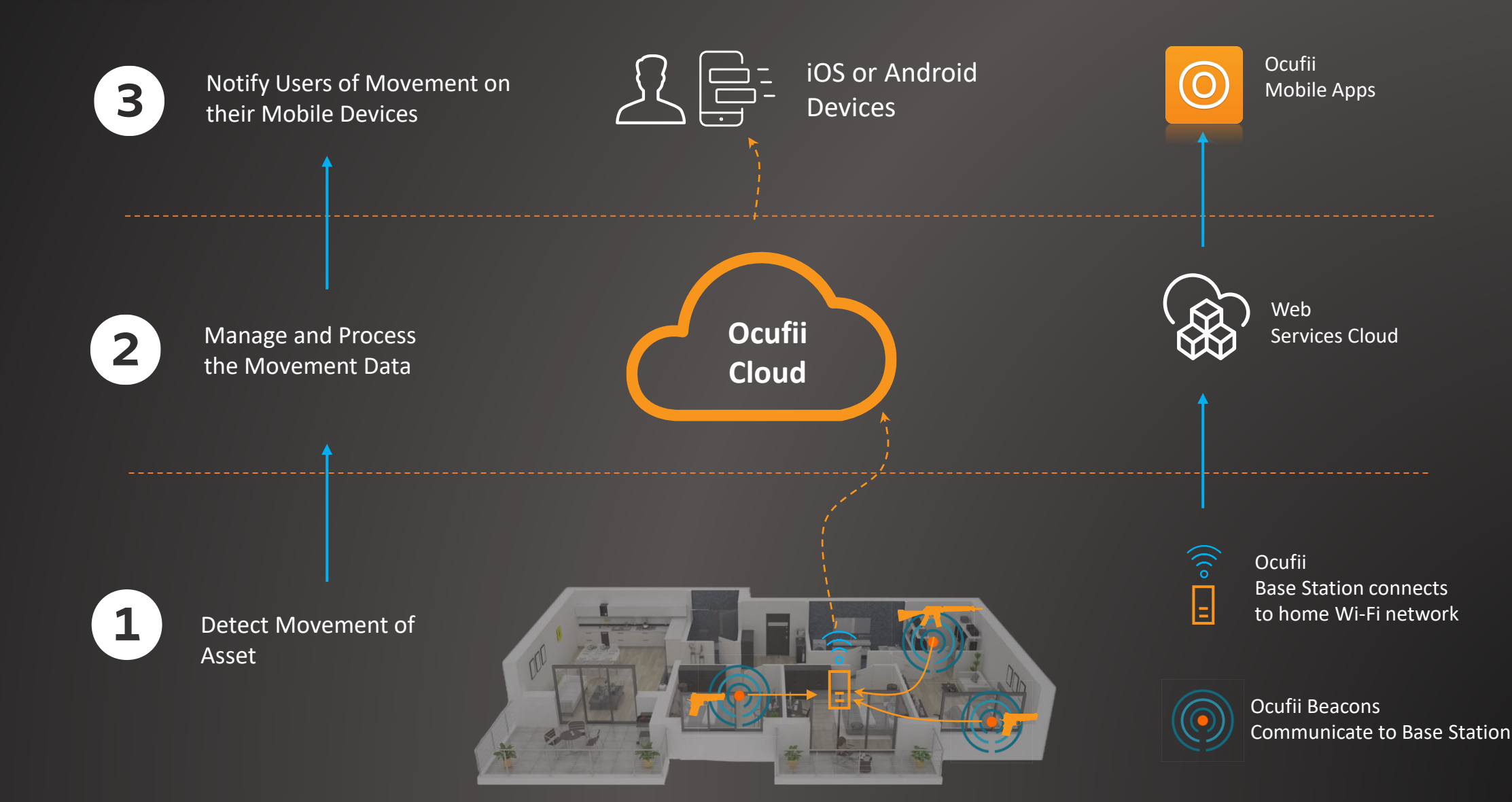

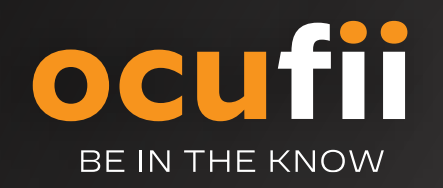

# Download the Ocuffi App

**2. Select App Store or Google Play** (to be redirected to the appropriate store)

**1. Scan QR Code** on the screen or front of the product box)

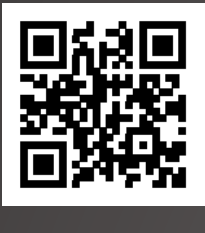

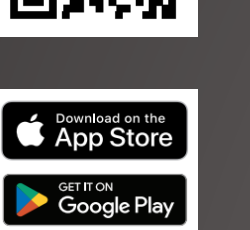

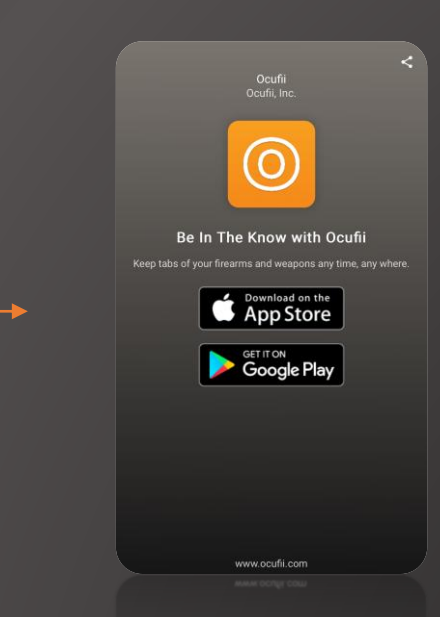

3. Download App to Your Cell Phone

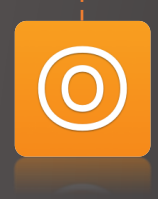

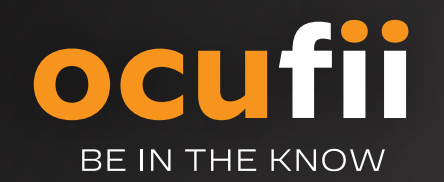

#### **Create an Account**

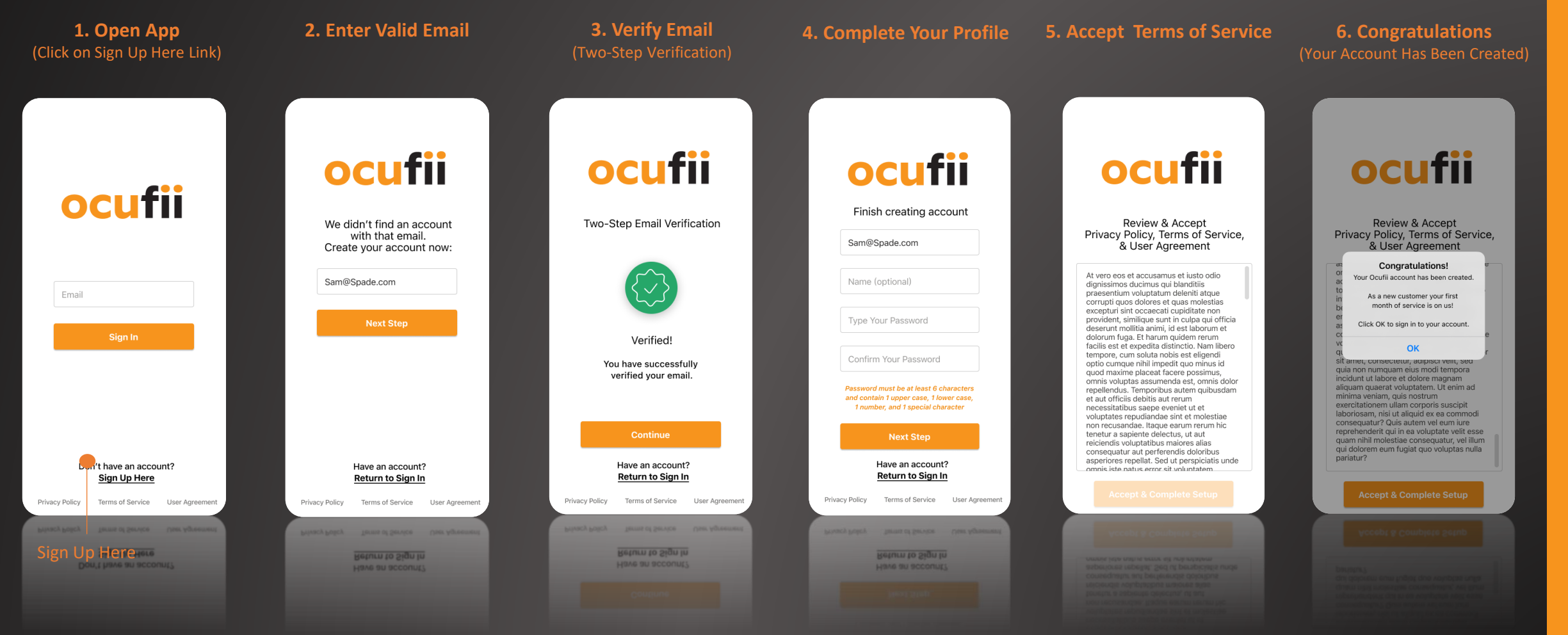

**CREATE AN ACCOUNT** 

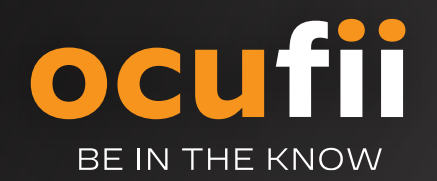

## **Select a Subscription**

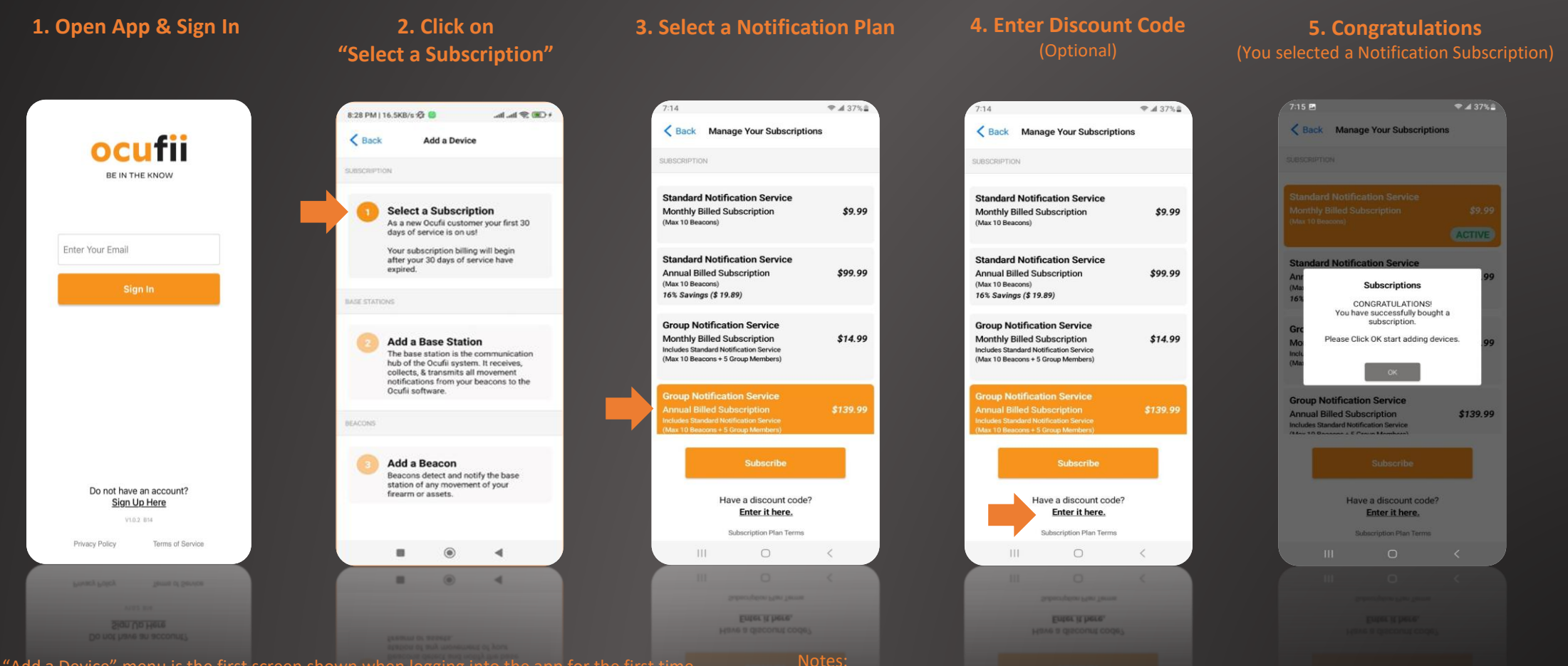

- The "Add a Device" menu is the first screen shown when logging into the app for the first time.
- Click on "Select a Subscription" to see the different subscription plans that are available.
- The "Group Notification Service" is the default plan select by the system. You can change this selection by clicking on a plan of your choice.

- If you have a "Promo / Discount Code", enter it after selecting a plan of your choice. Your credit card will not be billed for service until the promo code has expired.
- All new accounts receive 30 days of FREE Service.

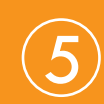

**OCUTII** BE IN THE KNOW

### Add a Base Station

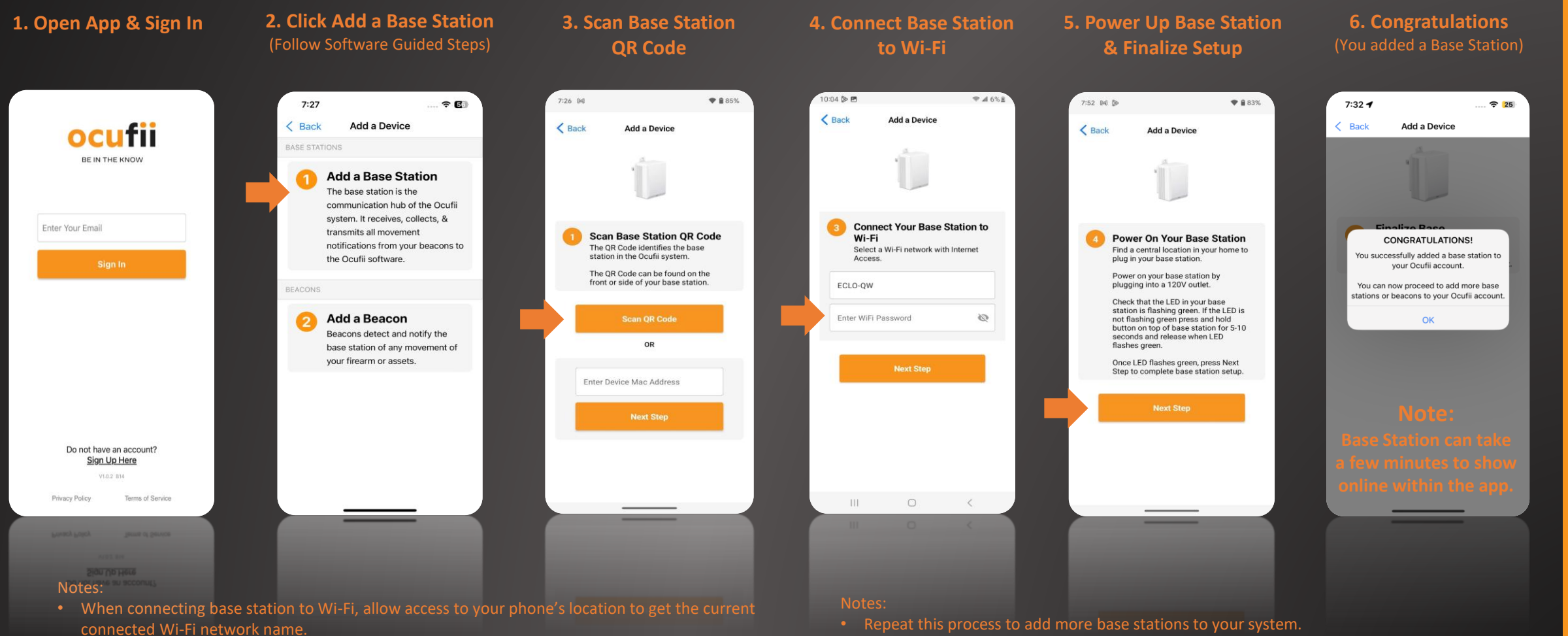

(There is a maximum of 5 base stations per system & account.)

• Enter a valid password to get access to the Wi-Fi network.

7

**STATION** 

ш

 $\overline{\mathbf{S}}$ 

 $\blacktriangleleft$ 

Δ

4

 $\square$ 

 $\square$ 

∢

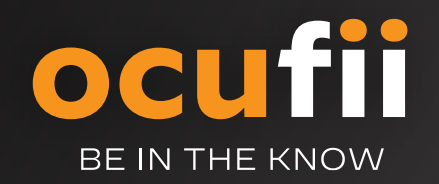

## Add a Beacon

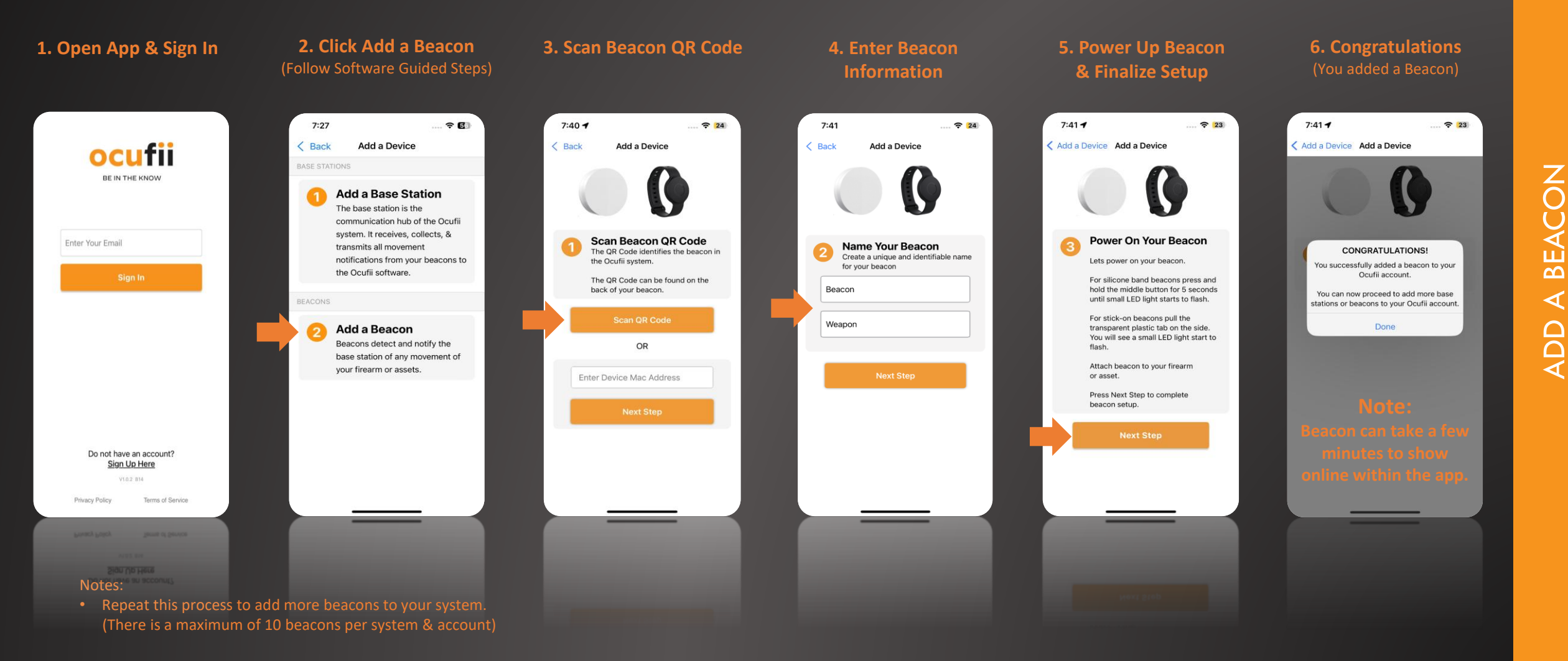

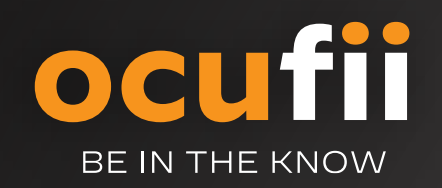

### Main Menu Screens

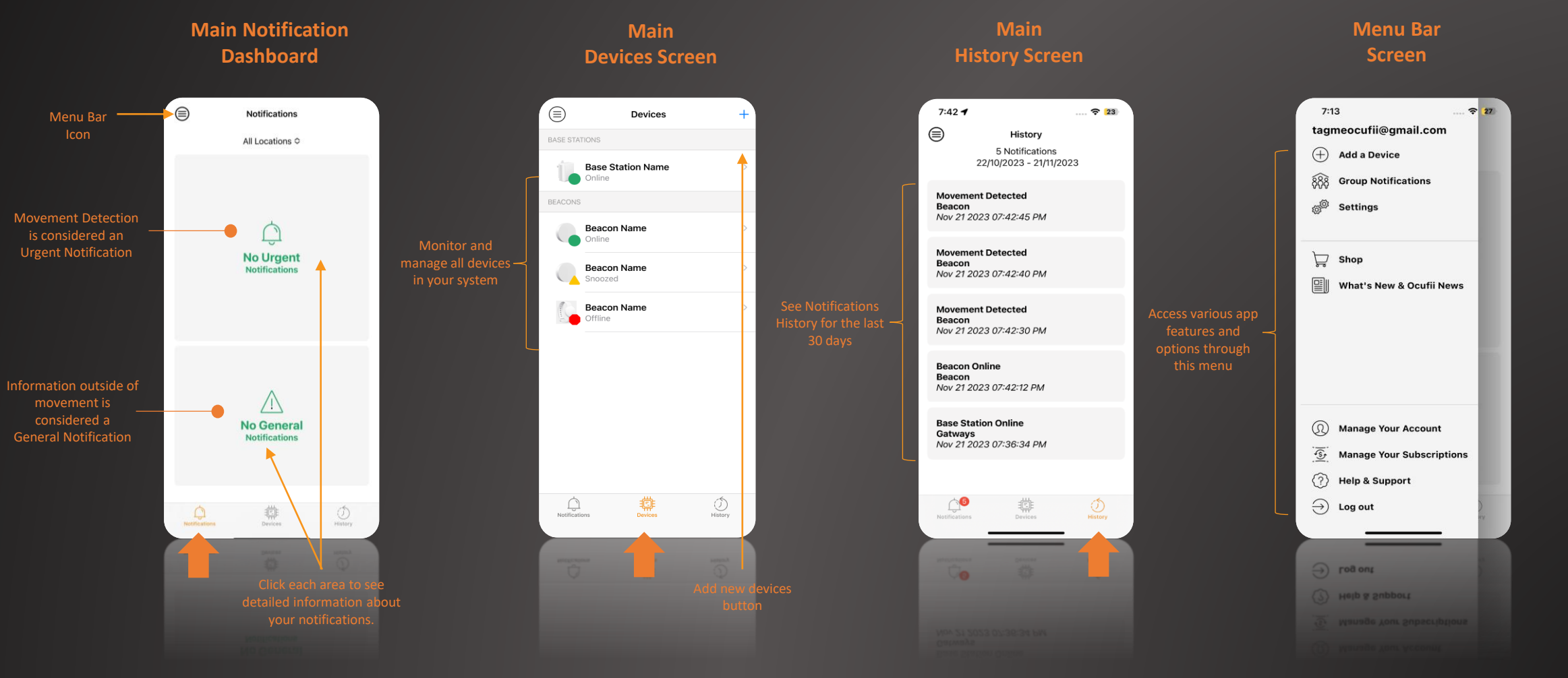

**CONGRATULATIONS!** You are ready to use your Ocufii app and receive movement notifications on your cell phone.

# KNOW YOUR API

Δ

8

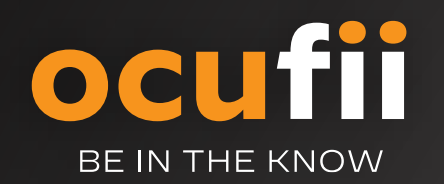

## **Customer Support**

For general questions email us at: info@ocufii.com

For additional help with your system, visit : <u>www.ocufii.com/support</u>

Or Email us at: <a href="mailto:support@ocufii.com">support@ocufii.com</a>

Support hours are from Easter Standard Time (8:00am to 6:00pm)

For warranty coverage please visit: www.ocufii.com/warranty

Or Email us at: <a href="mailto:support@ocufii.com">support@ocufii.com</a>

For information about our Terms of Service visit: <u>www.ocufii.com/terms</u> For information about our Privacy Policy visit: <u>www.ocufii.com/privacy</u> For FAQs on our Privacy Policy visit: <u>www.ocufii.com/faqs</u>

# FAQ's

How many base stations can I have in my account? You can have a maximum of 5 base stations in an account.

How many beacons can I connect to one base station? You can have a maximum of 10 beacons connected to one base station.

#### What is the coverage range of a base station?

A base station has a maximum range of 150 feet radius in open air. Walls, furniture, & metal reduces the coverage range of the base station and should be considered when setting up a system. For optimal communication coverage, install the base station as close as possible to your beacons and Wi-Fi router. If needed, add another base station to get better coverage.

#### What is the coverage range of a beacon?

Just like the base station, walls, furniture, & metal reduces the coverage range of the beacons and should be considered when setting up a system. For optimal communication coverage, install the beacons as close as possible to your base station. If needed, add another base station to get better coverage.

#### How fast will I get a movement notification on my cell phone?

Getting movement notifications on your phone depends on the speed of your internet service, the speed of your cellular network, and your cellular coverage. Based on the different conditions, getting movements notifications on your phone can take from 5 seconds to 15 seconds from the time that we receive movement data in our cloud platform from the base station.

#### Can I install a beacon inside a metal box or safe?

We do not recommend that you install a beacon inside a metal box or safe as the metal enclosure will prevent any signal propagation.